# Non-US Individual Registration Check List

If you are registering a company or organization, contact Supplier Data Management (SDM) at

### 812-855-6101 / helpmeiu@iu.edu to update your profile type. Do not follow these instructions.

## All Fields with a star ( ★ ) are required. If you see an alert symbol ( 📥 ), a required section was missed.

#### Individual Overview Section: Click here for Overview Instructions

- Legal Name of the person IU is paying. This name must match the name displayed on the W-8BEN.
- □ Country of Origin/Citizenship: The country you use for tax purposes.
- Legal Structure: Select "Foreign Individual"

BUY.IU

#### Addresses Section: Click here Address Instructions

JAGGAS

- □ Address Label: This is a description for the address type (ex. "Home" or "Office").
- □ Complete all required fields, including phone number.

#### Contacts Section: Click here for Contacts instructions

- □ You <u>MUST</u> enter at least one contact. This person will receive system emails related to the supplier profile. We recommend entering your personal contact information.
  - If you enter a spouse or emergency contact they will receive system emails.

#### Payment Information Section: Click here for Payment Information instructions

- □ Choose only **one** payment method: Wire Transfer or US-based ACH/direct deposit.
- □ Indiana University cannot send ACH/direct deposit payments to banks outside the US.
- □ When selecting wire transfer, you must upload a bank document with wire account information. This document is required to proceed.
- L Click here to access detailed, step-by-step, instructions on entering or managing wire transfer information.

#### Tax Information Section: Click here for Tax Information instructions

- □ A W-8BEN tax document is required.
  - Jaggaer offers a pre-populated W-8BEN that will use the information you entered previously.
  - Sign and date the W-8BEN form and upload it. The W-8BEN MUST be signed and dated (MM/DD/YYYY)

#### Certify & Submit - Final Checks: Click here for Certify & Submit instructions

- □ Once all check marks are green ( 🥒 ), your registration can be Certified and Submitted.
  - If you see gray check marks required information is missing. Click on the section to review and complete.
- □ You <u>MUST</u> Certify and Submit your registration. If this step is missed your registration will NOT be reviewed and you cannot be paid.

You will receive a notification when your profile is approved. <u>This DOES NOT mean payment has been issued</u>. If you have questions about payments, contact the IU department you are doing business with.

#### Helpful Links and Contact Info:

- □ Indiana University Supplier Data Management: Email helpmeiu@iu.edu Phone +1(812)-855-6101
- □ Indiana University Purchasing Support Form: https://purchasing.iu.edu/contact/contact.php
- □ Indiana University BUY.IU info page: https://purchasing.iu.edu/buying/suppliers.php